## Beskrivelse på hvordan forsøksplanen hentes fram for felt lagt inn i Nordic Field Trial System:

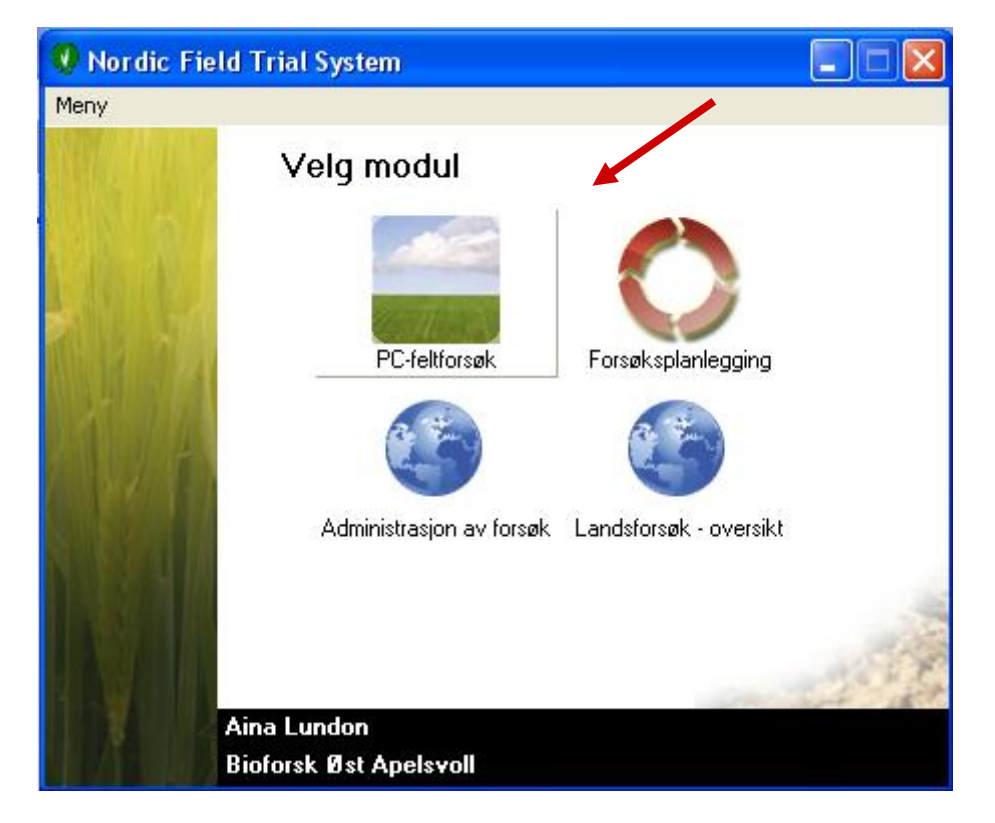

Start opp Nordic Field Trial System og velg PC-feltforsøk:

Inne i PC-feltforssøk klikker du på pilen ved siden av skrivermerket (eller Filer: Skriv ut)

| 🧶 Nordic Field Trial System |         |            |       |      |  |
|-----------------------------|---------|------------|-------|------|--|
| Filer                       | Rediger | Innstillin | ger H | jelp |  |
| ] 0                         | Ø       | <b>⊜</b> • | entr  | 1    |  |
| NAPE41040808-001. Verdiprø  |         |            |       |      |  |

Velg Skriv ut forsøksplan:

| Skriv ut                                                                                                    |
|----------------------------------------------------------------------------------------------------|
| Registreringer<br>Registreringsskjemaer                                                                                |
| Resultat (Velg innholdet selv)<br>Resultat -alt innhold<br>Lokal rapport (Velg innholdet selv)<br>Skriv ut forsøksplan |

Ved å følge denne koblingen kommer forsøksplanen opp, som for eksempel følgende:

| Nordic Field Trial System                                                                                                    |                                                                                        |                            |  |  |  |  |
|----------------------------------------------------------------------------------------------------|----------------------------------------------------------------------------------------|----------------------------|--|--|--|--|
| NAPE11010707 Verdiprøving, tidlige byggsorter på Østlandet 2007 🛛 🖽 🖂 🔽                                                                                                    |                                                                                        |                            |  |  |  |  |
| Bioforsk Øst Apelsvoll Fo<br>Bioforsk Øst Apelsvoll 23<br>2849 Kapp Fo                                                                                                    | Forsøksplanen er sist oppdatert d.<br>23-03-2007 08:31:20<br>Fordelingsdato 28-03-2007 |                            |  |  |  |  |
| <b>2007:</b><br>Ansvarlig: Mauritz Åssveen tif: 40484104. e-post mauritz.aassveen@bioforsk.no. Jan Tangsveen tif: 40483692                                                                                                    |                                                                                        |                            |  |  |  |  |
| ANLEGGSDATA:<br>Feltet anlegges i tidlig byggåker, og grunngjødsles av feltverten som åkeren rundt.<br>Feltet skal ikke sprøytes med soppmidler eller stråforkortingsmidler, men sprøyting mot ugras og insekter følger feltvertens praksis.<br>Kjørespor og spor etter vatningsvogn skal gå vinkelrett på såretning for rutene, slik at alle ruter innen gjentak får lik kjørebelastning. |                                                                                        |                            |  |  |  |  |
| Faktor 1: tidlige vårbyggsorter                                                                                                    |                                                                                        |                            |  |  |  |  |
| Ledd Tid                                                                                                    | Behandling, mgd./daa *)                                                                | Spesifikasjon, mgd./daa *) |  |  |  |  |
| 1                                                                                                    | Arve                                                                                   |                            |  |  |  |  |
| 2                                                                                                    | Olsok                                                                                  |                            |  |  |  |  |
| 3                                                                                                    | Lavrans                                                                                |                            |  |  |  |  |
| 4                                                                                                    | Ven                                                                                    |                            |  |  |  |  |
| 5                                                                                                    |                                                                                        |                            |  |  |  |  |
| 6                                                                                                    | Edel                                                                                   |                            |  |  |  |  |
| 1                                                                                                    | Habi                                                                                   |                            |  |  |  |  |
| 8                                                                                                    | Heder                                                                                  |                            |  |  |  |  |
| 3                                                                                                    |                                                                                        |                            |  |  |  |  |
|                                                                                                    | CN 02037                                                                               |                            |  |  |  |  |
| 42                                                                                                    |                                                                                        |                            |  |  |  |  |
| 12                                                                                                    | ON 02446                                                                               | ✓                          |  |  |  |  |
| <                                                                                                    |                                                                                        |                            |  |  |  |  |

Det er viktig at denne planen hentes fram for alle feltene, da den inneholder viktig informasjon om felt og gjennomføring.

(NB! Det er ingen egen knapp for utskrift på feltplanen, så her må du bruke utskriftsknappen i Explorer.)

I tilegg er det for flere planer vedlagt aktuelle noteringsskjemaer.

Skjemaene legges også ut på internsidene til LFR, og kan lastes ned derfra.

Det er også tilgang på forsøksplanen og feltkartet ved å klikke på Resultat -alt innhold på utrkiftsmenyen:

| Skriv ut                                                                                                    |
|----------------------------------------------------------------------------------------------------|
| Registreringer<br>Registreringsskjemaer                                                                               |
| Resultat (Velg innholdet saw)<br>Resultat -alt innhold<br>Lokal rapport (Velg innholdet selv)<br>Skriv ut forsøksplan |

På siden som kommer fram når vi følger koblingen (løpenummeret), merket med B, får vi opp **forsøksdokumentasjonen.** . På denne siden er det en kobling til **Forsøksplanen (merket A):** 

|                                                                                    | Nordic Field Trial System Version: 1.0.0.10296                                                                          |                                                   |                        |                                                       |                                                                          |               |  |
|------------------------------------------------------------------------------------|----------------------------------------------------------------------------------------------------|---------------------------------------------------|------------------------|-------------------------------------------------------|--------------------------------------------------------------------------|---------------|--|
| Fors                                                                               | søksdokume<br>PE51010708                                                                                                | entasjon<br>-001. Sortsfor                        | søk i høstraps         | 3                                                     |                                                                          |               |  |
| Resulta                                                                            | tater fra forsøkene                                                                                                    | kan kun brukes unde                               | r spesielle betingelse | r ? les <u>her</u>                                    |                                                                          |               |  |
| orsø                                                                               | kets plassering                                                                                                    | 1                                                 |                        |                                                       |                                                                          |               |  |
| Feltve                                                                             | ert:                                                                                                    |                                                   |                        | Forsøksansvarli                                       | ig:                                                                      |               |  |
| Apelsvoll, Hoff                                                                    |                                                                                                    |                                                   | Mauritz Åssveen        |                                                       |                                                                          |               |  |
|                                                                                    |                                                                                                    |                                                   | Bioforsk Øst Apelsvoll |                                                       |                                                                          |               |  |
| 2849,                                                                              | Карр                                                                                                    |                                                   |                        | 2858 Kapp                                             |                                                                          |               |  |
| nf:                                                                                |                                                                                                    | Tlf: 6116 6900                                    |                        |                                                       |                                                                          |               |  |
| -post                                                                              | st:                                                                                                    |                                                   |                        | E-post: mauritz.aassveen@bioforsk.no                  |                                                                          |               |  |
|                                                                                    |                                                                                                    |                                                   | Konsulent nr: 5503     |                                                       |                                                                          |               |  |
| lass                                                                               | sering:                                                                                                    |                                                   |                        |                                                       |                                                                          |               |  |
| Jtm Z                                                                              | Ione: 32                                                                                                    |                                                   |                        |                                                       |                                                                          |               |  |
| Øst:: 6                                                                            | 601.535 m                                                                                                    |                                                   |                        |                                                       |                                                                          |               |  |
| lord::                                                                             | : 6.729.590 m                                                                                                    | _                                                 |                        |                                                       |                                                                          |               |  |
| ylke:                                                                              | :                                                                                                    |                                                   |                        |                                                       |                                                                          |               |  |
| Compr                                                                              | rimeret dokumenta                                                                                                    | tion                                              |                        | 5                                                     |                                                                          |               |  |
| orsøg                                                                              | <u>qsdesiqn oq rando</u>                                                                                                | miseringsplan                                     |                        |                                                       |                                                                          |               |  |
| Srunn                                                                              | nopplysninger                                                                                                    | de: Vårbugg                                       |                        |                                                       |                                                                          |               |  |
| oreak                                                                              | . nøstraps. Forgrød<br>ketvoe: Fulletendig                                                                              | blokkforsøk 1 faktor                              | (Pandomisert) Antal    | Loientak : 3. Antall rekker: 3.                       |                                                                          |               |  |
| 01301                                                                              | kstype. I unstering                                                                                                    | DIORKTOTSER, TTAKIOT                              | (Randomisert). Antai   | rgjentak i 5. Antairrekker, 5.                        |                                                                          |               |  |
|                                                                                    |                                                                                                    |                                                   |                        |                                                       |                                                                          |               |  |
|                                                                                    |                                                                                                    |                                                   |                        |                                                       |                                                                          |               |  |
| runn                                                                               | nbehandlinger                                                                                                    |                                                   |                        |                                                       |                                                                          |               |  |
| runn<br>)ato                                                                       | nbehandlinger                                                                                                    | Mengde/dekar                                      |                        | Preparat                                              |                                                                          | N/daa         |  |
| runn<br>)ato<br>)2-08                                                              | nbehandlinger<br>3-2007                                                                                                 | Mengde/dekar<br>20 kg                             |                        | Preparat<br>FULLGJØDSEL 21-4-10, Y                    | ′ara                                                                     | N/daa<br>4,12 |  |
| Dato<br>12-08                                                                      | nbehandlinger<br>3-2007<br>3-2007                                                                                       | Mengde/dekar<br>20 kg                             |                        | Preparat<br>FULLGJØDSEL 21-4-10, Y<br>Såing           | ′ara                                                                     | N/daa<br>4,12 |  |
| Tunn<br>Dato<br>12-08                                                              | nbehandlinger<br>3-2007<br>3-2007                                                                                       | Mengde/dekar<br>20 kg                             |                        | Preparat<br>FULLGJØDSEL 21-4-10, Y<br>Såing           | ′ara                                                                     | N/daa<br>4,12 |  |
| runn<br>Dato<br>)2-08<br>10-08                                                     | nbehandlinger<br>3-2007<br>3-2007                                                                                       | Mengde/dekar<br>20 kg                             |                        | Preparat<br>FULLGJØDSEL 21-4-10, Y<br>Såing           | ″ara                                                                     | N/daa<br>4,12 |  |
| runn<br>)ato<br>)2-08<br>10-08                                                     | nbehandlinger<br>3-2007<br>3-2007<br>9-2007                                                                             | Mengde/dekar<br>20 kg<br>(Se <u>Forsøksplan</u> ) |                        | Preparat<br>FULLGJØDSEL 21-4-10, Y<br>Såing           | ′ara                                                                     | N/daa<br>4,12 |  |
| runn<br>2-08<br>0-08<br>Drsø                                                       | nbehandlinger<br>3-2007<br>3-2007<br>3-2007<br>øksbehandlinger<br>d Beh.                                                | (Se <u>Forsøksplan</u> )                          | Dato                   | Preparat<br>FULLGJØDSEL 21-4-10, Y<br>Såing           | <sup>′</sup> ara<br>Preparat                                             | N/daa<br>4,12 |  |
| runn<br>2-08<br>0-08<br>orsø<br>.edd                                               | nbehandlinger<br>3-2007<br>3-2007<br>3-2007<br>d Sehandlinger<br>d Beh.<br>1                                            | Mengde/dekar<br>20 kg<br>(Se <u>Forsøksplan</u> ) | Dato                   | Preparat<br>FULLGJØDSEL 21-4-10, Y<br>Såing           | <sup>r</sup> ara<br>Preparat<br>Banjo                                    | N/daa<br>4,12 |  |
| runn<br>Dato<br>D2-08<br>D-08<br>D-08<br>D-08<br>D-08<br>D-08<br>D-08<br>D-08<br>D | nbehandlinger<br>3-2007<br>3-2007<br>3-2007<br><b>5ksbehandlinger</b><br>d Beh.<br>1<br>1                               | Mengde/dekar<br>20 kg<br>(Se <u>Forsøksplan</u> ) | Dato                   | Preparat<br>FULLGJØDSEL 21-4-10, Y<br>Såing           | <sup>r</sup> ara           Preparat           Banjo           SW Calypso | N/daa<br>4,12 |  |
| runn<br>Dato<br>D2-08<br>0-08<br>Dorsø<br>Ledd<br>1<br>2<br>3                      | nbehandlinger<br>3-2007<br>3-2007<br>sksbehandlinger<br>d Beh.<br>1<br>1<br>1<br>1                                      | Mengde/dekar<br>20 kg<br>(Se <u>Forsøksplan</u> ) | Dato                   | Preparat<br>FULLGJØDSEL 21-4-10, Y<br>Såing<br>Utv.st | Yara Preparat Banjo SW Calypso SW Falstaff                               | N/daa<br>4,12 |  |
| Grunn<br>Dato<br>02-08<br>10-08<br>orsø<br>Ledd<br>1<br>2<br>2<br>3<br>4           | s-2007<br>3-2007<br>3-2007<br><b>sksbehandlinger</b><br>d Beh.<br>1<br>1<br>1<br>1<br>1<br>1                            | Mengde/dekar<br>20 kg<br>(Se <u>Forsøksplan</u> ) | Dato                   | Preparat<br>FULLGJØDSEL 21-4-10, Y<br>Såing<br>Utv.st | /ara Preparat Banjo SW Calypso SW Falstaff SW Gospel                     | N/daa<br>4,12 |  |
| Grunn<br>Dato<br>02-08<br>10-08<br>Ledd<br>1<br>2<br>3<br>4<br>5                   | hbehandlinger<br>3-2007<br>3-2007<br><b>bksbehandlinger</b><br>d Beh.<br>1<br>1<br>1<br>1<br>1<br>1<br>1                | Mengde/dekar<br>20 kg<br>(Se <u>Forsøksplan</u> ) | Dato                   | Preparat<br>FULLGJØDSEL 21-4-10, Y<br>Såing<br>Utv.st | /ara Preparat Banjo SW Calypso SW Falstaff SW Gospel Tosca               | N/daa<br>4,12 |  |
| Grunn<br>Dato<br>02-08<br>10-08<br>Corsø<br>Ledd<br>1<br>2<br>3<br>4<br>5<br>6     | hbehandlinger<br>3-2007<br>3-2007<br><b>bksbehandlinger</b><br>d Beh.<br>1<br>1<br>1<br>1<br>1<br>1<br>1<br>1<br>1<br>1 | Mengde/dekar<br>20 kg<br>(Se <u>Forsøksplan</u> ) | Dato                   | Preparat<br>FULLGJØDSEL 21-4-10, Y<br>Såing<br>Utv.st | /ara Preparat Banjo SW Calypso SW Falstaff SW Gospel Tosca Caracas       | N/daa<br>4,12 |  |

På denne siden kommer det fram all registret informasjon om feltet. Her kommer det også fram registreringer og resultater fortløpende etter hvert som disse legges inn i PC- feltforsøk. Her kan dere også ta ut Feltkartet ved å følge koblingen **Forsøksdesign og randomiseringsplan, merket B**. (Feltkartet kan også skrives ut inne i PC-feltforsøk, under fanen forsøksdesign.) På denne siden er det også mulig å skrive ut et **komprimert feltkart, merket C.** Her får man opp en énsides utskrift der feltkartet, forsøksleddene og måleparametrene er listet opp:

(Av og til må du forsøke å åpne dokumentasjonen to ganger før den vises korrekt. Klikk også på flagget for å få fram norsk tekst.)

| Nordic Field Trial System Version | : 1.0.0.23276                         |                     | Bioforsk |
|-----------------------------------|---------------------------------------|---------------------|----------|
| Komprimert dokumentasjon          |                                       | <u>Til oversikt</u> |          |
| 2009 NAPE12020909-001             |                                       |                     |          |
| Feltvert:                         |                                       |                     |          |
|                                   |                                       |                     |          |
| <u> </u>                          |                                       |                     |          |
| Rk. 2. 5                          |                                       |                     |          |
|                                   |                                       |                     |          |
| Rk. 1. 5 0 0 0 + 0 0 5 - 5        |                                       |                     |          |
| Forsøksbehandlinger:              | Måleparametere:                       |                     |          |
| _                                 | P01 -                                 |                     |          |
| 1 Ingen nitrogen                  | Parcel-Mjøldogg, % dekning            |                     |          |
| 2 Gjødselplan -4.5 kg/daa N       | Parcel-Grå øyeflekk, % dekning        |                     |          |
| 3 Gjødselplan -3 kg/daa N         | Parcel-Byggbrunflekk, % dekning       |                     |          |
| 4 Gjødselplan -1,5 kg/daa N       | Parcel-Spragleflekk, % dekning        |                     |          |
| 5 Gjødselplan hos vert            | Parcel-Hveteaksprikk, % dekning       |                     |          |
| 6 Gjødselplan +1,5 kg/daa N       | Parcel-Havrebrunflekk, % dekning      |                     |          |
| 7 Gjødselplan +3 kg/daa N         | Parcel-Sjukdommer, % angrep           |                     |          |
| 8 Gjødselplan +4,5 kg/daa N       | Parcel-Kveke, % dekning av jord       |                     |          |
|                                   | Parcel-Ugras, % dekning av jord       |                     |          |
|                                   | Parcel-Tidlig legde, %                |                     |          |
|                                   | P02 Før høsting                       |                     |          |
|                                   | Parcel-Sein legde, %                  |                     |          |
|                                   | Parcel-Stråknekk, %                   |                     |          |
|                                   | Parcel-Aksknekk, %                    |                     |          |
|                                   | P03 Etter høsting                     |                     |          |
|                                   | Parcel-Rå ruteavling, g               |                     |          |
|                                   | Parcel-Prøvevekt(frisk), g korn/frø   |                     |          |
|                                   | Parcel-Prøvevekt(tørket), g korn/frø  |                     |          |
|                                   | Led-Antall korn (telleapparat),       |                     |          |
|                                   | Led-Råfett, % i tørrstoff             |                     |          |
|                                   | Led-Råprotein, % i tørrstoff          |                     |          |
|                                   | Led-Stivelse, % i tørrstoff           |                     |          |
|                                   | Led-Vanninnh. i nedtørket korn/frø, % |                     |          |
|                                   | Led-Vekt korn (telleapparat), g       |                     |          |